## Panasonic

## 使用说明书 安装篇

含安装说明

## 网络摄像机

型号:WV-SFV533LH/WV-SFV313LH

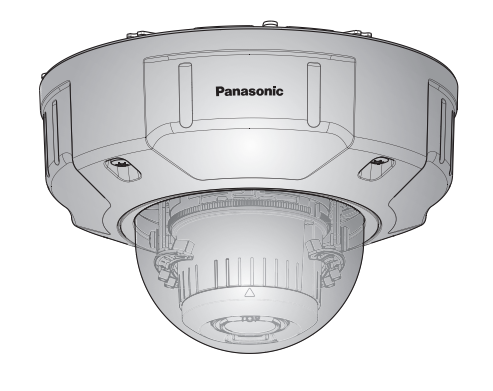

(所示产品型号为WV-SFV533LH。)

- •本说明书介绍本产品安装、电缆连接以及视角调整。
- 阅读本说明书前,务必阅读重要信息。
- •本说明书以WV-SFV533LH型号为例介绍如何安装网络摄像机。

产品执行标准:GB9254<2008>、GB4943.1<2011> (WV-SFV533LH/WV-SFV313LH) 松下系统网络科技(苏州)有限公司 苏州市新区滨河路1478号 原产地:中国 http://panasonic.net

© Panasonic System Networks Co., Ltd. 2015

发行: 2015年7月 sL0415-2075 PGQX1867XA 在中国印刷

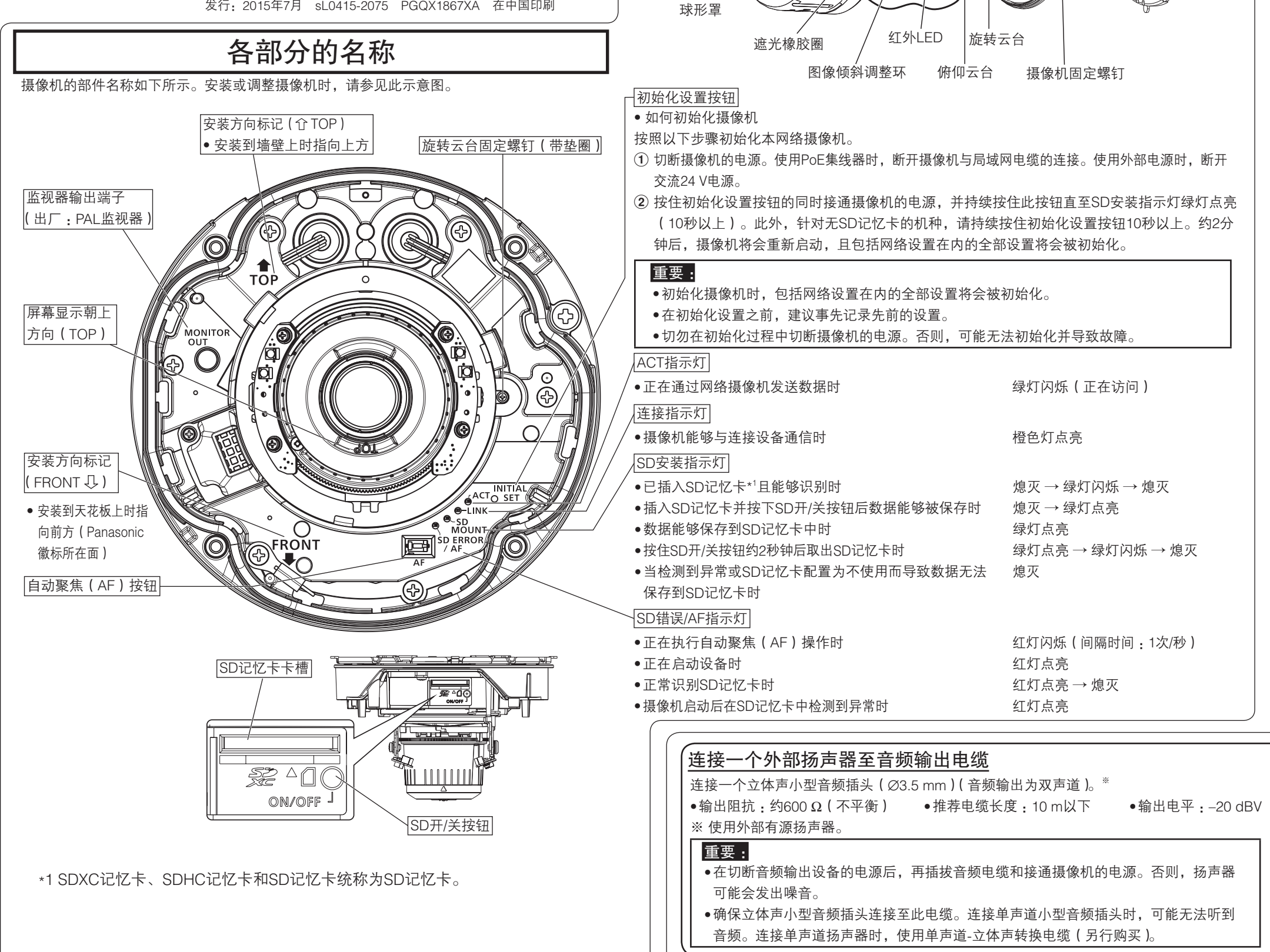

XC

## 1张 1张 重要: 1个 1卷 A 安装板(附件) 连接电源线 注意: 注: 重要: 绿灯闪烁(正在访问) 水,但电缆不防水。 熄灭→绿灯闪烁→熄灭 <局域网电缆> 绿灯点亮 → 绿灯闪烁 → 熄灭

重要:

音频。连接单声道扬声器时,使用单声道-立体声转换电缆(另行购买)。

附件

.1本 光盘\*1

.1本 编码标签\*<sup>2</sup>.

.1个 C 专用螺丝刀头

摄像机

.1张 ① 防水胶带

重要信息

下述为安装用:

A 安装板.

使用说明书 安装篇 (本书)...

⑧ 模板纸(适用于安装板)...

 $\bigcirc$ 

\*1 光盘中包含"使用说明书操作设置篇"和操作用软件。

外壳

 $\Theta$ 

4

\*2 编码标签可能会用于网络管理。网络管理员应当保留编码标签。

(对边6.35 mm的梅花扳手)

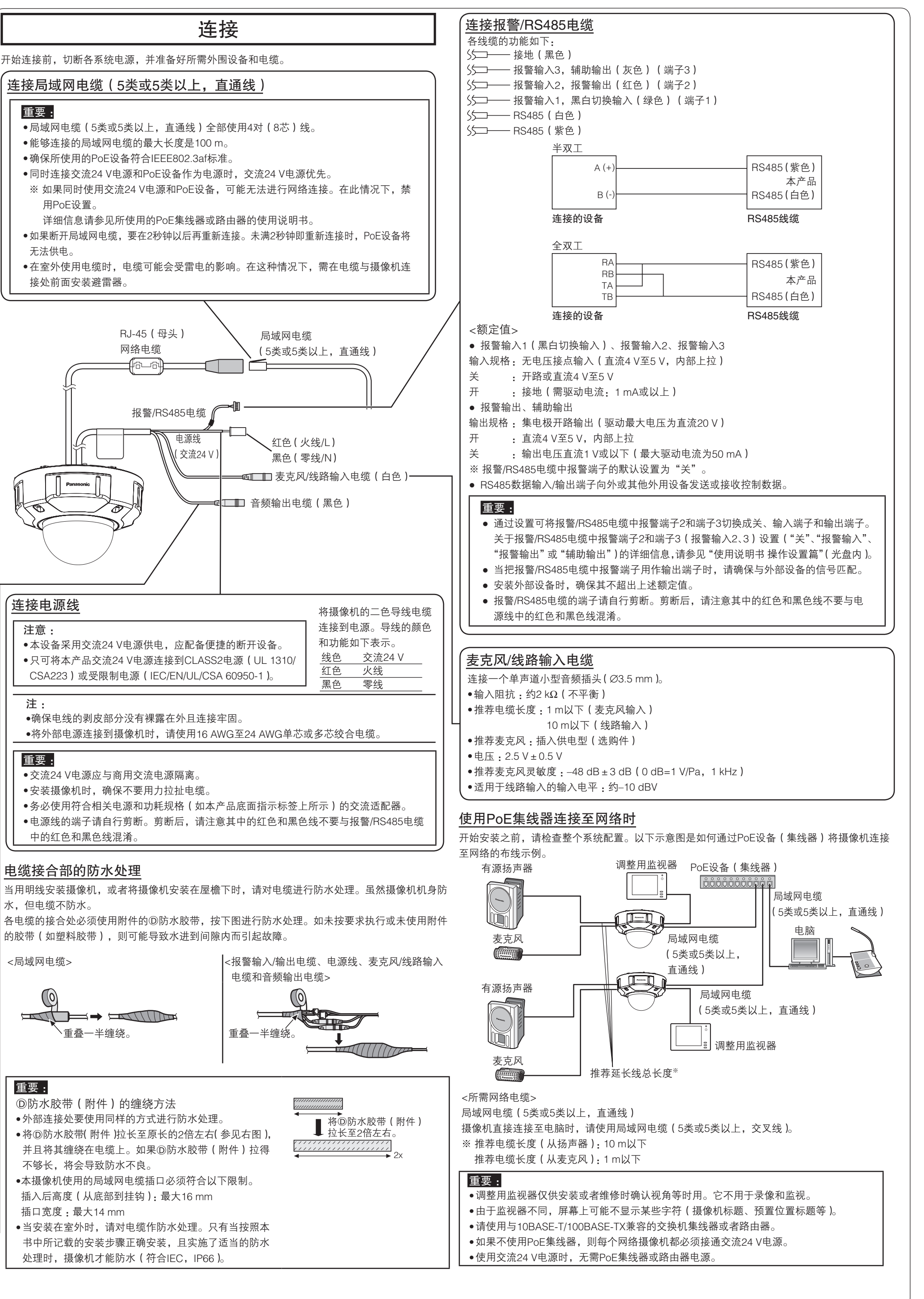

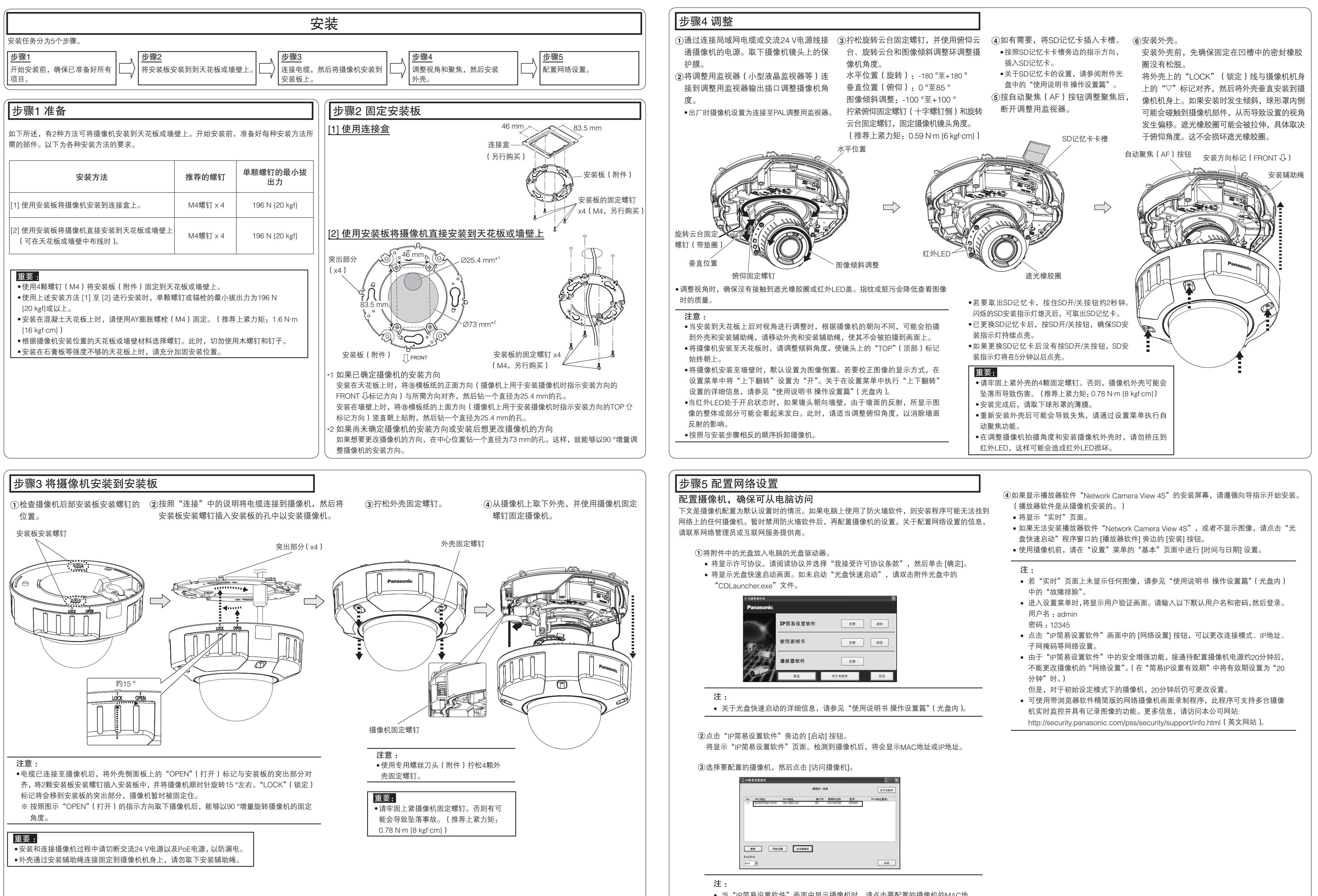

• 当 "IP简易设置软件"画面中显示摄像机时,请点击要配置的摄像机的MAC地 址(粘贴在摄像机上)。